"I need to correct my observation for today. How do I do that?"

## **Editing Your Observation**

Observers may edit or modify any observation they enter. This includes daily observations, multi-day observations, condition monitoring, hail, and significant weather. The basic procedures are the same for each, but differ slightly between the web site and the mobile app.

## On the Web Site

| List/Edit | My Reports |  |
|-----------|------------|--|
|-----------|------------|--|

- Daily Precipitation
- Multi-Day Accumulation
- Hail
- Significant Weather Condition Monitoring
- Report
- Soil Moisture
- Evapotranspiration
- **FROST Reports**
- Optics
- Frost
- Snowflake
- Thunder

After you log in, look in the left-hand menu for List/Edit My Reports. Then select the type of report you want to edit.

|               |          | and the second second                                    | Gauge                       | 24hr Snowfall          |                 | Snowpack        |                 |                |              |     | - rage | Long |         |    |                 |       |       |        |         |          |
|---------------|----------|----------------------------------------------------------|-----------------------------|------------------------|-----------------|-----------------|-----------------|----------------|--------------|-----|--------|------|---------|----|-----------------|-------|-------|--------|---------|----------|
| Obs<br>Date + | Obs Time | <u>Station</u> <u>Statio</u><br><u>Number</u> <u>Nam</u> | Station Stati<br>Number Nan | Station<br>Number Name | Station<br>Name | Station<br>Name | Station<br>Name | er <u>Name</u> | Catch<br>in. | *** | Q in   | SLR  | 容<br>in | Q. | Density         | Notes | State | County | Actions | (A) Maps |
| 1/20/2024     | 10:00 AM | CO-LR-00                                                 | Test Station                | NA                     | NA              | NA              | NA              | NA             | NA           | NA  |        | co   | Larimer |    | Active   Static |       |       |        |         |          |
| 11/11/2024    | 10:00 AM | CO-LR-00                                                 | Test Station                | NA                     | NA              | NA              | NA              | NA             | NA           | NA  |        | co   | Larimer |    | Active   Static |       |       |        |         |          |
| 11/10/2024    | 10.00 AM | CO-LR-00                                                 | Test Station                | NA                     | NA              | NA              | NA              | NA             | NA           | NA  |        | co   | Larimer |    | Active ( Statik |       |       |        |         |          |
| 11/8/2024     | 10:00 AM | CO-LR-00                                                 | Test Station                | NA                     | NA              | NA              | NA              | NA             | NA           | NA  |        | со   | Larimer |    | Active   Static |       |       |        |         |          |
| 11/5/2024     | 10:00 AM | CO-LR-00                                                 | Test Station                | NA                     | NA              | NA              | NA              | NA             | NA           | NA  |        | со   | Larimer |    | Active   Static |       |       |        |         |          |
| 10/16/2024    | 10:00 AM | CO-LR-00                                                 | Test Station                | 0.00                   | 0.0             | NA              | NA              | NA             | NA           | NA  |        | со   | Larimer |    | Active   Static |       |       |        |         |          |
| 10/14/2024    | 10:00 AM | CO-LR-00                                                 | Test Station                | 0.00                   | 0.0             | NA              | NA              | NA             | NA           | NA  |        | co   | Lanmer  |    | Active   Static |       |       |        |         |          |

If you realize you made an error right after submitting your report, you can select your report from the list of your last seven observations on the confirmation screen.

## On the Mobile App

Once logged in, select My Data on the bottom menu. Your Daily Precip Form will display. Select the drop down menu on the Daily Precip Form button, and you will get a list of options. From that list, select List Daily Precip or whatever observation you want to correct. Your observations will list, most recent first. Click on the 🌈 icon to edit an observation.

| ← ♦ Add Daily Precip Obs                                                                                  | ← (             |
|----------------------------------------------------------------------------------------------------|-----------------|
| Enter Multi-Day Accumulation                                                                              | Enter           |
| Submit Observation                                                                                        |                 |
| Station                                                                                                   | Stati           |
| CO-LR-00 : Test Station *                                                                                 | co              |
| Observation Bate 5 Time                                                                                   | 01-01           |
| Obs Date:                                                                                                 | Obs             |
| < 1/16/2025 🗆 🖼                                                                                           | .3              |
| Obs Time:                                                                                                 | Obs             |
| 10:00 AM (9)                                                                                              | 10:             |
|                                                                                                    |                 |
| Precipitation                                                                                             | Prec            |
| Gauge Catch:                                                                                              | Gaug            |
| 0.00 ··· Trace NA / Missing                                                                               | 0.0             |
| Rain and Melted Snow that has fallen in the gauge<br>during the past 24 hours to the nearest hundredth of | Ram a<br>during |

| 12                                                          | <b>C</b> = 48                      | 96 |
|-------------------------------------------------------------|------------------------------------|----|
| Daily Precip Form                                           | • 2                                | 20 |
| G Home                                                      |                                    |    |
| My Stations                                                 |                                    |    |
| Daily Precip Form                                           |                                    |    |
| ©≡ List Daily Preci                                         | p                                  |    |
| 👌 Multiday Precip Fo                                        | 1011                               |    |
| ADE List Multiday P                                         | Precip                             |    |
| Monthly Zeros For                                           | m                                  |    |
| SigWx Form                                                  |                                    |    |
| Ģ≘ List SigWx                                               |                                    |    |
| 3 Hall Form                                                 |                                    |    |
| ()는 List Hall                                               |                                    |    |
| See Condition Monitori                                      | ing Form                           |    |
| Calle List Condition                                        | Monitoring                         |    |
| Trace NA                                                    | Missing                            |    |
| nd Melted Snow that has fai<br>the past 24 hours to the ner | ien in the gauge<br>West hundledth | of |
|                                                             |                                    |    |

|         |                 | US Units      | Metric             |
|---------|-----------------|---------------|--------------------|
| CO-LR-0 | 0 : Test Statio |               | Add Obs            |
|         | 1 -             | • • 1-1       | 50 of 59 item      |
| Actions | Obs +<br>Date + | Obs<br>Time + | Gauge Cate<br>(in) |
| 国区      | 1/15/2025       | 10:00 AM      | 5.00               |
|         | 11/20/2024      | 10:00 AM      | 0.42               |
|         | 11/11/2024      | 10:00 AM      | NA                 |
|         | 11/10/2024      | 10:00 AM      | NA                 |
|         | 11/05/2024      | 10:00 AM      | NA                 |
| ec      | 11/05/2024      | 10:00 AM      | NA                 |
|         | 10/16/2024      | 10:00 AM      | 0.00               |
|         | 10/14/2024      | 10.00 AM      | 0.00               |
|         | 7/26/2024       | 10:00 AM      | NA                 |
|         | 6/12/2024       | 10:00 AM      | NA                 |
|         | 6/11/2024       | 10:00 AM      | NA                 |
|         | 5/16/2024       | 10:00 AM      | NA                 |
| EC      | 12/06/2023      | 1:15 AM       | 0.00               |
| E 12    | 8/23/2023       | 10:00 AM      | 0.00               |

CoBaHS